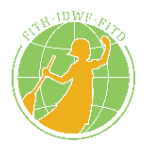

# Federación Internacional de Trabajadoras del Hogar

### Red de Comunicaciones – Manual para miembros registrados & usuarios públicos

### Introducción:

La red de comunicaciones de la Federación Internacional de Trabajadoras del Hogar (FITH) se lanzó en diciembre de 2014, para ofrecer a las trabajadoras del hogar un lugar donde comunicarse entre sí, de manera online, desde cualquier parte del mundo. Muchas de las funciones de la red están disponibles para los miembros registrados y el público externo. Este manual le enseñará los pasos básicos para utilizar la red, tanto en el caso de miembros registrados como en el del público.

### CONTENIDOS

| Cómo                                             | Destinatario         | pp. |
|--------------------------------------------------|----------------------|-----|
| Publicar en la comunidad de la FITH              | Miembros registrados | 2   |
| Participar en un debate o publicar un comentario | Usuarios públicos    | 7   |
| Encontrar materiales de campaña                  | Usuarios públicos    | 9   |
| Participar de una acción                         | Usuarios públicos    | 10  |
| Encontrar recursos                               | Usuarios públicos    | 11  |
| Compartir cosas en redes sociales                | Usuarios públicos    | 13  |

En cualquier momento que necesite ayuda con lo referido arriba, o encuentre un problema en la Red de Comunicaciones de la FITH, puede contactar a nuestras facilitadoras o a la administración de la red, cliqueando en el botón de "¿<u>NECESITAS AYUDA?</u>" sobre la barra verde de navegación en la parte superior de la página. Éste le llevará a una página con direcciones de e-mail del staff de la FITH, que podrá ayudarle con sus problemas.

\*La FITH quiere agradecer el apoyo de la OIT y el Olaf Palme Centre.

### Cómo publicar en la comunidad de la FITH:

 Para empezar, asegúrese de haber "ingresado" a la red de comunicaciones, y que su nombre de usuario esté en el ángulo derecho de la pantalla.

Aquí, por ejemplo, está logueado el usuario "FITHmiembro".

(Si aún no lo hizo, vaya a http://idwfed.org/es/@@register para crear una cuenta )

Haga clic en "COMUNIDAD" en la barra superior de navegación.

El sitio le dirigirá a la página de Comunidad, con el ícono de "Miembros Españoles".

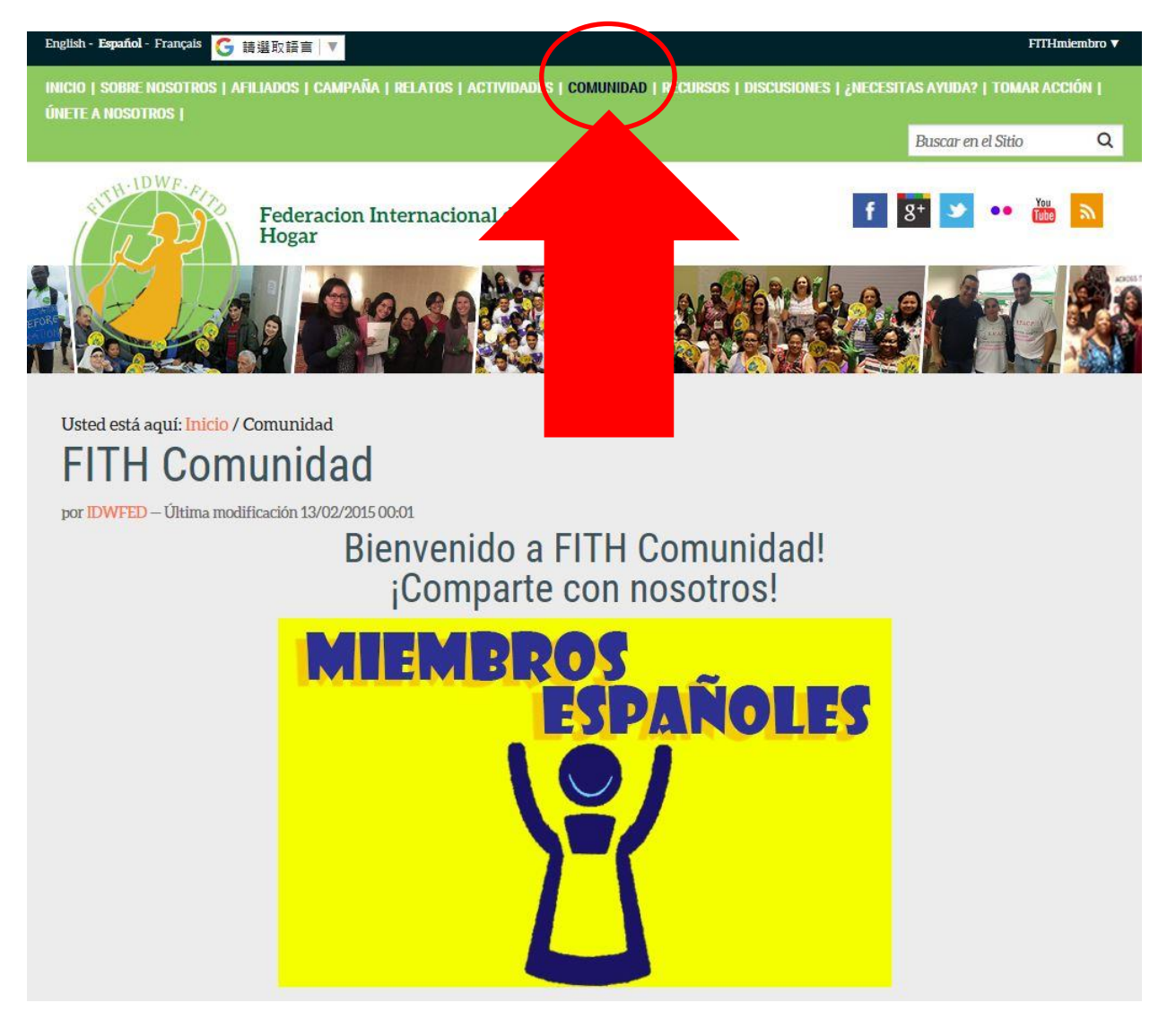

 Luego de cliquear en "Miembros Españoles", se le enviará a "¡Bienvenidos, Miembros Españoles!", en la que encontrará pasos fáciles para compartir un archivo, una foto, o una historia.

> Por favor lea las "<u>Directrices para</u> <u>compartir en la Comunidad FITH</u>" antes de compartir.

Verá un pequeño menú de navegación verde.

Del lado derecho, cliquee en "Agregar nuevo" y seleccione lo que quiere compartir:

1/ un archivo (por ej. un informe),

2/ una imagen,

3/ un link (por ej. a un sitio web),4/ una historia.

English - Español - Français 🧲 請選取語言 🔻

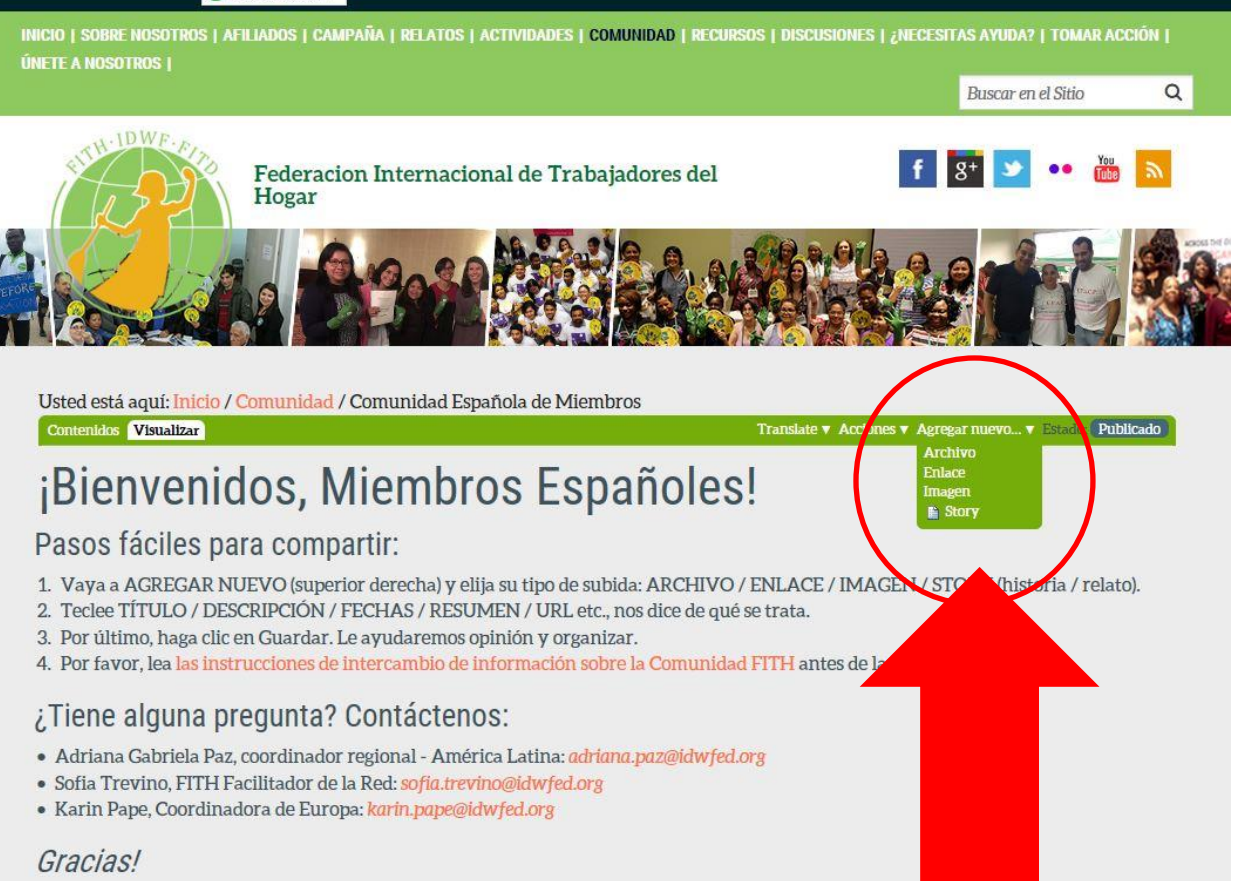

FITHmiembro

3. Por ejemplo:

Si elegimos "añadir enlace", se nos enviará a una página para completar la información del link, que podría ser una noticia o una actualización.

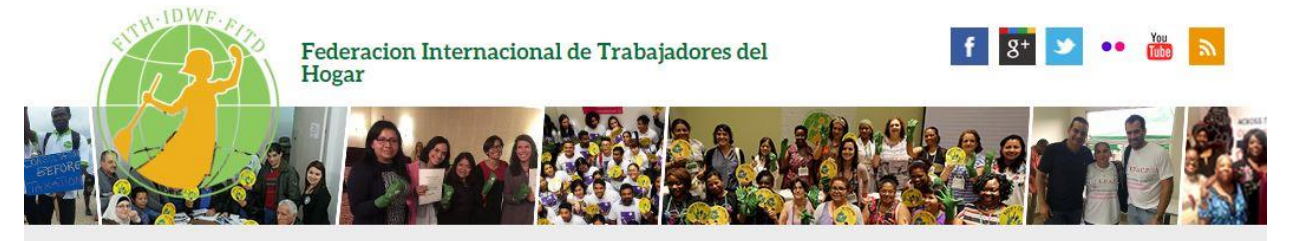

#### Usted está aquí: Inicio / Comunidad / Comunidad Española de Miembros

# Añadir Enlace

Predeterminado Configuración Categorización Fechas Propietario

Título 🖕

#### Descripción

Usado en listados de elementos y resultados de búsquedas.

#### URL .

The link is used almost verbatim, relative links become absolute and the strings "\$[navigation\_root\_url]" and "\$[portal\_url]" get replaced with the real navigation\_root\_url or portal\_url. If in doubt which one to use, please use navigation\_root\_url.

http://

#### Comentario acerca del cambio

Introduzca un comentario que describa los cambios realizados.

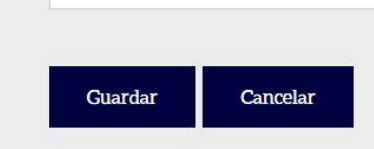

 Complete toda la información que tenga sobre esta noticia o actualización.

La información que tiene un recuadro rojo al costado es obligatoria.

En "URL" pegue la dirección web del sitio que contiene la noticia.

Cuando haya completado la información, y se haya asegurado de que todo es correcto, cliquee en el botón azul oscuro que dice "Guardar", al final de la página.

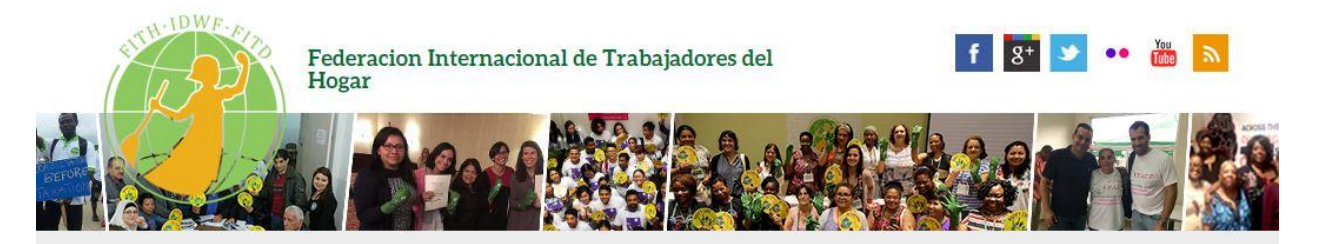

#### Usted está aquí: Inicio / Comunidad / Comunidad Española de Miembros

## Añadir Enlace

Predeterminado Configuración Categorización Fechas Propietario

#### Título 🖕

Bolivia ratifica el Convenio 189 de la OIT sobre Trabajo Decente para los Trabajadores Domésticos

#### Descripción

Usado en listados de elementos y resultados de búsquedas.

Este documental relata el proceso de ratificación del Convenio 189 en Bolivia, encabezada por la Federación Nacional de Trabajadoras Asalariadas del Hogar de Bolivia y por su ente matriz la Central Obrera Boliviana, quienes realizaron una activa

#### URL .

The link is used almost verbatim, relative links become absolute and the strings "\${navigation\_root\_url}" and "\${portal\_url}" get replaced with the real navigation\_root\_url or portal\_url. If in doubt which one to use, please use navigation\_root\_url.

https://youtu.be/k\_HLNpJvuck

#### Comentario acerca del cambio

Introduzca un comentario que describa los cambios realizados.

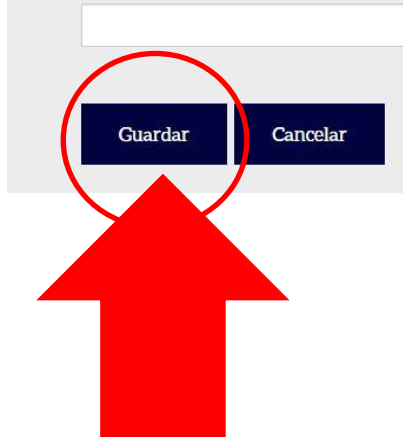

 Será enviado a la página que ha apenas creado con la información que agregó.

> Dado que Ud. ha creado la página, puede editarla cuando quiera. Para editar, cliquee en "EDITAR", al costado izquierdo del menú de navegación verde.

> A la derecha de dicho menú, verá "Estado: Privado". Esto quiere decir que sólo Ud. puede ver la página.

Para cambiarlo, haga clic en "Estado: Privado" y luego en "<u>Someter a publicación</u>". Esto enviará su publicación al staff de la FITH. Por favor permítales un poco de tiempo para revisarlo o editarlo antes de publicarlo.

Se aplicarán procesos similares al compartir un archivo, imagen o historia.

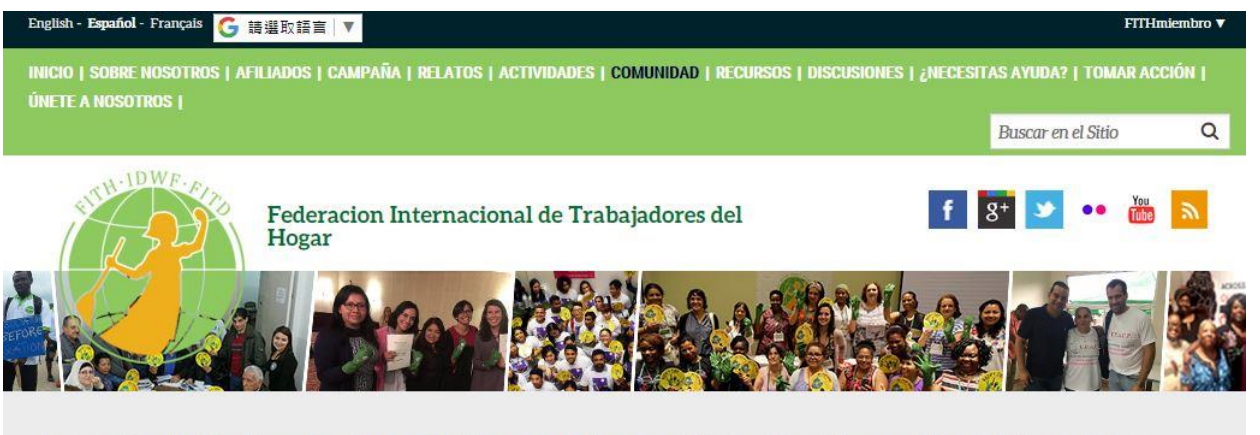

| Visua izar Editar | r Compartir Aliases                                                                 | Translate 🔻 Acciones 🔻 Es ado; 🛛 Privado 💌 |
|-------------------|-------------------------------------------------------------------------------------|--------------------------------------------|
| Informar          | nento creado                                                                        |                                            |
|                   | iendo esta página porque tiene permisos para editar est.<br>URL destino del enlace. | e enlace. Los demás serán automáticame     |
| Bo                | atifica el Convenio 189 d                                                           | le la OIT sobre Tra                        |

por FITHmiembro – Última modificación 23/04/2013 00:00

Este documental relata el proceso de ratificación del Convenio 189 en Bolivia, encabezada por la Federación Nacional de Trabajadoras Asalariadas del Hogar de Bolivia y por su ente matriz la Central Obrera Boliviana, quienes realizaron una activa movilización en todo el país para promover la ratificación y promover el trabajo decente en el sector.

La dirección del enlace es: https://youtu.be/k\_HLNpJvuck

# Cómo participar de un debate o publicar un comentario:

 Para participar de un debate o comentar ciertas publicaciones del sitio de la FITH, <u>no hace falta haber</u> <u>ingresado como usuario a la</u> <u>red.</u>

> De la barra de navegación verde en la parte superior del sitio, cliquee en la opción "DISCUSIONES"

> Esto le dirigirá a la página de Discusiones. Aquí verá una lista de los tópicos en debate, escrita en naranja. Haga clic en el tópico en que desee participar.

> Verá el tema de debate en la parte superior de la página, y los comentarios más abajo.

INICIO | SOBRE NOSOTROS | AFILIADOS | CAMPAÑA | RELATOS | ACTIVIDADES | COMUNIDAD | RECURSI S | DISCUSIONES | 2 ECESITAS AVUDA? | TOMAR ACCIÓN | UNETE A NOSOTROS | Buscar en el Sitio Q Federacion Internacional de Trabajadores del Hogar Formation of the second of the second of

Usted está aquí: Inicio / Discusiones

Discusiones

¿Qué está haciendo la Red de Comunicación de la FITH por usted? ¿Qué mejoras quiere ver?

Detener la Violencia contra las Trabajadoras del Hogar

# Discusiones: Directrices para la presentación de comentarios

por IDWFED – Última modificación 14/05/2015 16:20

Gracias por unirse a nuestra discusión ti.

Cualquier comentario puede ser borrado si no sigue las reglas simples:

- No falta, discriminatorio, o amenazante lenguaje
- No racialmente, étnicamente idioma u ofensivo
- No publique material como fotos que no pertenecen a usted o que violan las leyes de derechos de autor
- Los comentarios deben ser sobre el tema y las preguntas que figuran
- No hay ataques que identifican a los individuos, empresas, sindicatos u otras organizaciones.
- No spam o publicidad

 Para añadir un comentario al debate, haga clic en el cuadro blanco que está en la mitad de la página, donde dice "Comienza discusión".

> Se le pedirá que ingrese al sistema para ello. Este es un ingreso separado al de la red. <u>Puede ingresar utilizando su</u> <u>usuario de Disqus, Facebook,</u> <u>Twitter, o Google+. Haga clic</u> <u>en el ícono de la mejor</u> <u>opción para Ud.</u>

Si no posee un usuario de ninguna de esas plataformas, escriba su nombre en el cuadro blanco que dice "or sign up with Disqus". Todas estas opciones le llevarán a una nueva página, donde puede ingresar utilizando su usuario y contraseña. Una vez que haya ingresado, el sitio le llevará de vuelta a la página del debate. No olvide chequear su correo electrónico para ver el e-mail de Disqus.

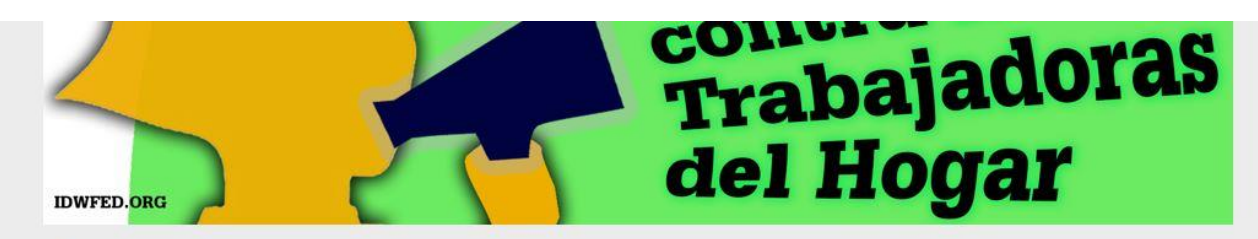

### Comienza discusión

• 23 de Noviembre

### Preguntas para la discusión

- 1. En su experiencia, ¿cuáles son las formas más comunes de violencia contra las mujeres? ¿Verbal? ¿Física? ¿Sexual? ¿Otras?
- 2. ¿Son las trabajadoras del hogar más vulnerables a la violencia que otras trabajadoras? ¿Por qué?
- 3. ¿Qué puede hacerse? ¿Qué debería hacer la IDWF para enfrentar la violencia contra las trabajadoras del hogar?

| 0 Comments IDWF     | International Domestic Workers Federation | 🚺 Login        |
|---------------------|-------------------------------------------|----------------|
| 💛 Recommend 🛛 🔁 Sha | are                                       | Sort by Newest |
|                     |                                           |                |
|                     |                                           |                |
| Start the dis       | scussion                                  |                |
| Start the dis       | scussion                                  |                |

# Cómo encontrar material de campañas:

Ud. puede participar en iniciativas de la FITH de muchas maneras— una es la de participar de campañas para compartir información y hacer correr la voz, utilizando materiales de campañas.

 Para acceder a materiales de campaña, en la barra verde principal, haga clic en "CAMPAÑA".

> Se le redireccionará a la página siguiente, que tiene una lista de las últimas campañas de la FITH, para seleccionar la que más le interese, y saber más al respecto.

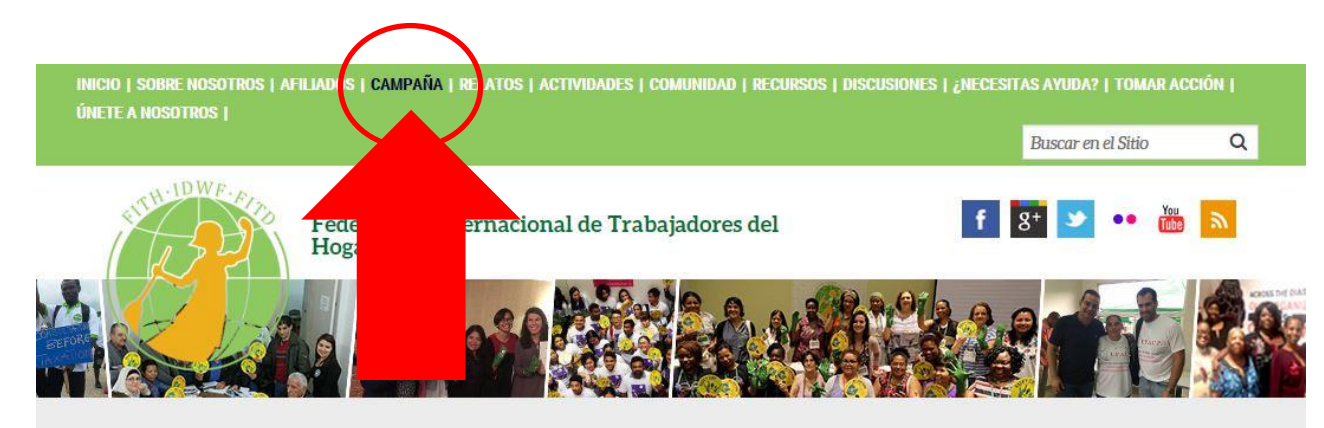

#### Usted está aquí: Inicio / Campaña

### Campaña

por IDWFED – Última modificación 21/09/2014 16:20

# Paremos la violencia de género, apoyemos la campaña para la Convención de la OIT

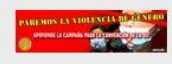

De 2017 a 2020, la Organización Internacional del Trabajo (OIT) está trabajando en vistas a una ley para "terminar con la violencia y el acoso contra mujeres y hombres en el mundo del trabajo", a través de lo que se conoce como el procedimiento de "establecimiento de estándares". El eventual estándar adoptado por la OIT puede ser un instrumento vinculante, conocido como Convención, o una guía no vinculante, conocida como Recomendación; o una Convención acompañada de una Recomendación.

#### Leer Más

### Ratificar C189 C189 - Convenio sobre las trabajadoras y los trabajadores domésticos, 2011 (núm. 189)

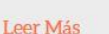

Mi Justo Hogar

Ratif 189

# Cómo participar de una acción:

 Para mostrar su apoyo a las trabajadoras del hogar de todo el mundo, Ud. puede informarse acerca de las campañas de las organizaciones afiliadas y aliados, y firmar sus peticiones.

En el menú principal verde, haga clic en "TOMAR ACCIÓN". Se le dirigirá a una página con información sobre acciones relacionadas al trabajo por parte de afiliados a la FITH y otras organizaciones de trabajadoras del hogar.

Navegue el listado de acciones y seleccione aquella en la que quiera participar.

INICIO | SOBRE NOSOTROS | AFILIADOS | CAMPAÑA | RELATOS | ACTIVIDADES | COMUNIDAD | RECURSOS | DISCUSIONES | ¿NECESITAS AYUD ? | TOMAR ACCIÓN | ÚNETE A NOSOTROS | Buscar en el Stá Federacion Internacional de Trabajadores del Hogar

### Usted está aquí: Inicio / Tomar acción Tomar medidas ahora

por IDWFED – Última modificación 30/10/2016 00:00

# Paremos la violencia de género, apoyemos la campaña **Paremos la convención de la OIT**

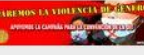

#### – por IDWFED – Última modificación 30/11/2017 18:29

De 2017 a 2020, la Organización Internacional del Trabajo (OIT) está trabajando en vistas a una ley para "terminar con la violencia y el acoso contra mujeres y hombres en el mundo del trabajo", a través de lo que se conoce como el procedimiento de "establecimiento de estándares". El eventual estándar adoptado por la OIT puede ser un instrumento vinculante, conocido como Convención, o una guía no vinculante, conocida como Recomendación; o una Convención acompañada de una Recomendación.

#### Leer Más

España: Por la Ratificación del Convenio 189 OIT "Trabajo Decente para las y los Trabajadores Domésticos" es el objetivo principal de la Plataforma Grupo Turin.

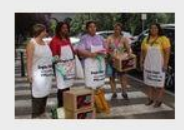

## Cómo encontrar recursos:

Cualquiera puede acceder a recursos fácilmente en la Red de Comunicaciones de la FITH – no hace falta ingresar al sistema para ello.

 Vaya al sitio de la FITH y cliquee en la pestaña "RECURSOS", dentro del menú principal verde. Se le dirigirá a la página de "Recursos".

> Desde aquí, tiene varias opciones para encontrar recursos relacionados al trabajo y las trabajadoras del hogar.

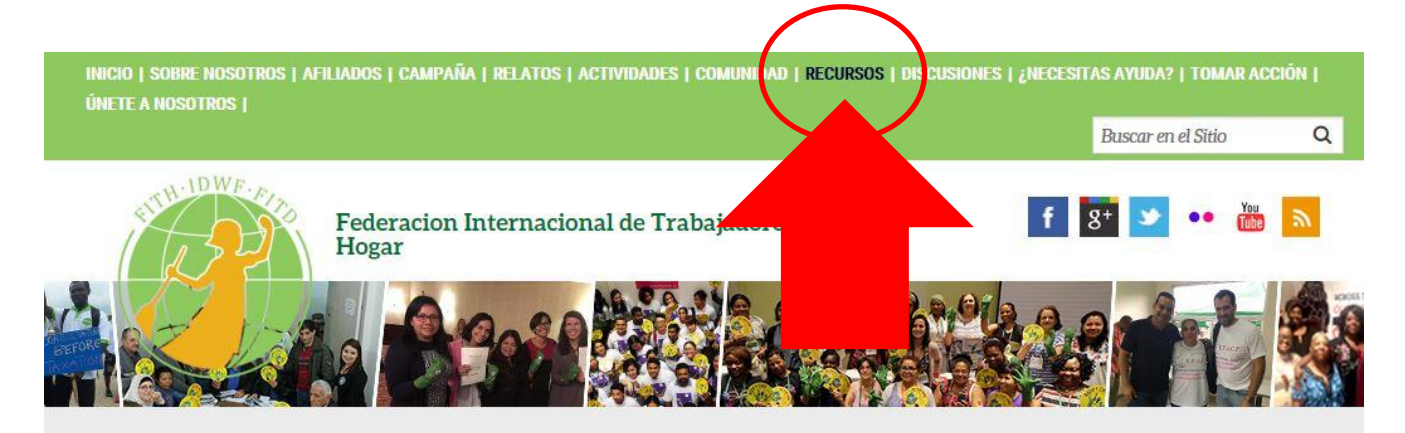

Usted está aquí: Inicio / Recursos

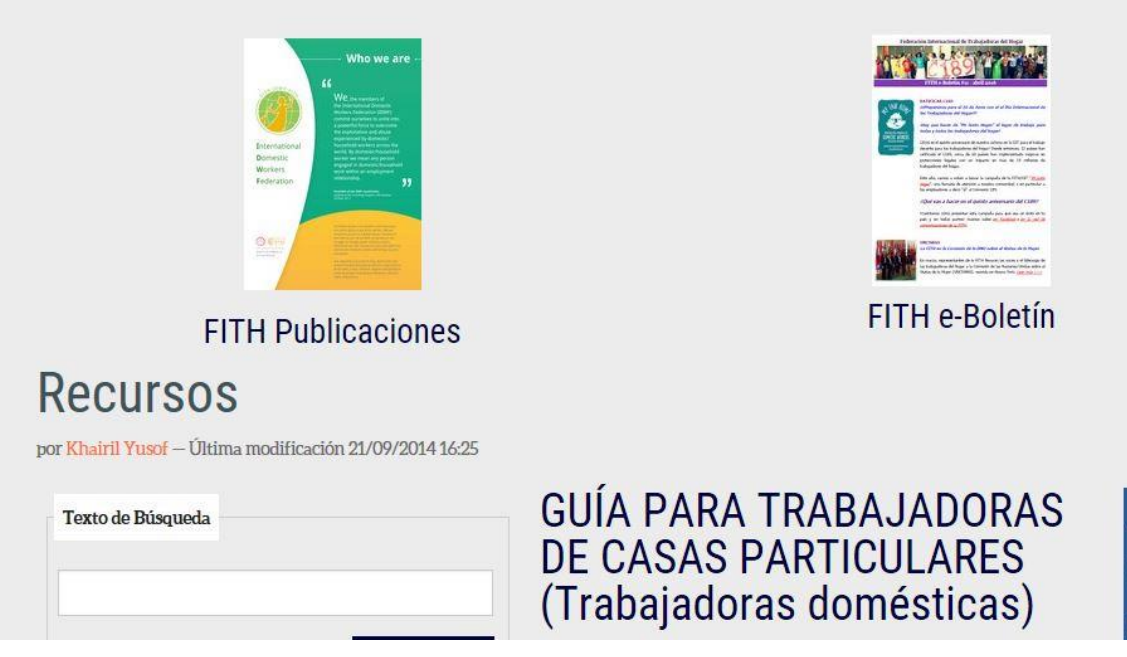

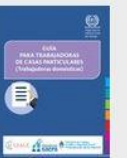

 Si navega un poco más, sobre la izquierda de la página podrá buscar por palabra clave, país, tema o tipo de recurso.

Los recursos más recientes están listados en la parte derecha de la página.

### Recursos

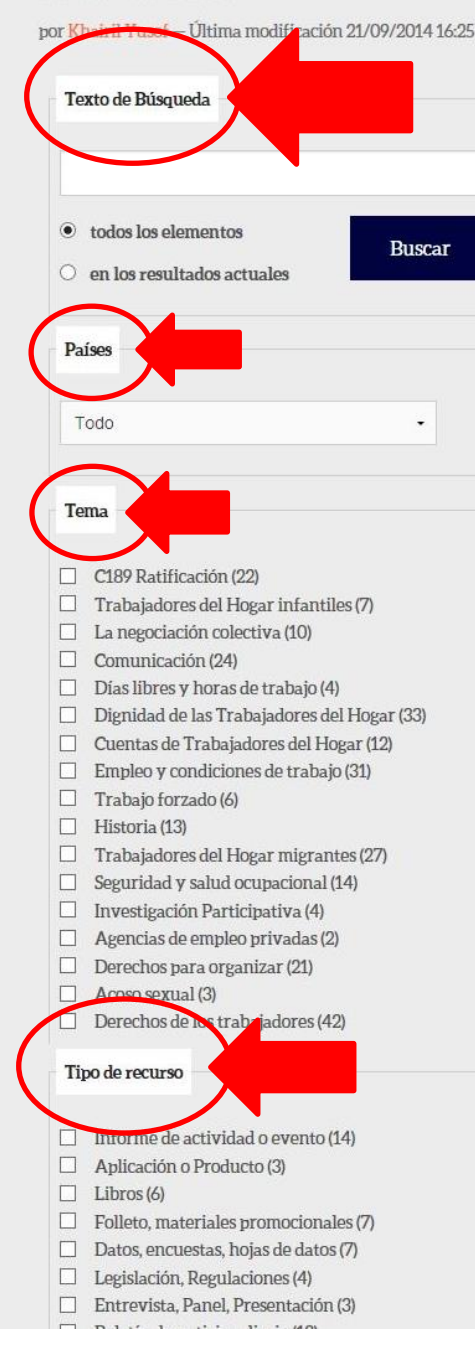

### GUÍA PARA TRABAJADORAS DE CASAS PARTICULARES (Trabajadoras domésticas)

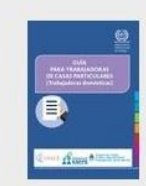

contributed by IDWFED

Publishing Date: 06 Dec 2017 Type: training

El principal objetivo de esta Guía es brindarte información clave y actualizada sobre tus derechos y obligaciones laborales como trabajadora de casas particulares (trabajadora doméstica).

## FITH e-Boletín #19 -NOVIEMBRE 2017

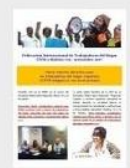

contributed by IDWFED

Publishing Date: 10 Nov 2017 Type: periodical Hacia mejores derechos para las trabajadoras del hogar migrantes, la FITH asegura su voz en el proceso

### Informe sobre la FITH en el 27º Congreso de la UITA, Ginebra, Suiza, del 24 de agosto al 1 de septiembre de 2017

#### contributed by IDWFED

Publishing Date: 01 Sep 2017 Type: activity

De conformidad con el artículo 13 de la UITA, la FITH es un grupo especial de la UITA. Por lo tanto, la IDVVF rue invitada a participar en el congreso y estuvo representada por la presidenta Myrtle Witbooi, la secretaria general Elizabeth Tang, miembro del comité ejecutivo, Shirley Pryce y las coordinadoras regionales, Karin Pape y Vicky Kanyoka.

# FITH e-Boletín #18 - AGOSTO 2017

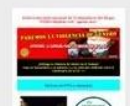

## Cómo compartir en redes sociales:

 Vaya a la página del afiliado, campaña, actividad, actualización, recurso, etc., que querría compartir.

> Por ejemplo, nos gustaría compartir la siguiente noticia: "<u>Argentina:</u> <u>Incidendia Politica, Visibilizacion, y</u> <u>Sinergias entre gobiernos y</u> <u>Sindicatos de Trabajadoras del</u> <u>Hogar</u>".

Si bajamos hasta el final de la página, veremos opciones de redes sociales, incluyendo dar un "Me gusta" en Facebook, publicar en Twitter, darle un + en Google+ y compartir en LinkedIn.

Haga clic en el ícono de la red social que le gustaría utilizar para compartir la información, y se le redireccionará al sitio.

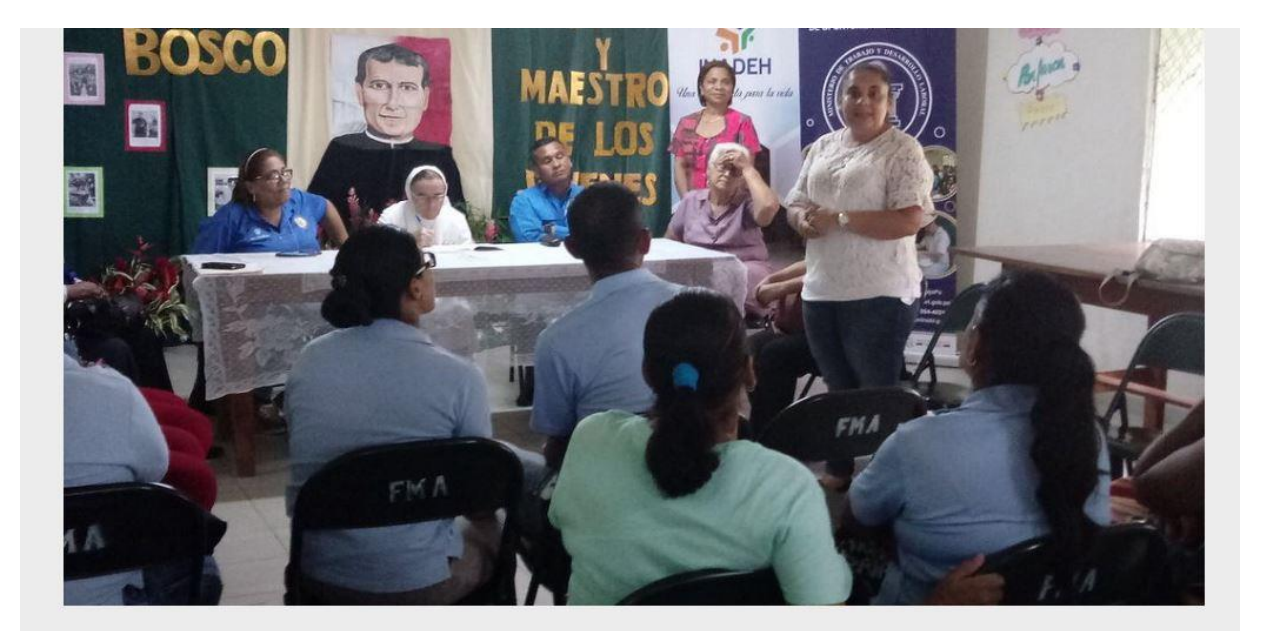

Source: Incidendia Politica, Visibilizacion, y Sinergias entre gobiernos y Sindicatos de Trabajadoras del Hogar

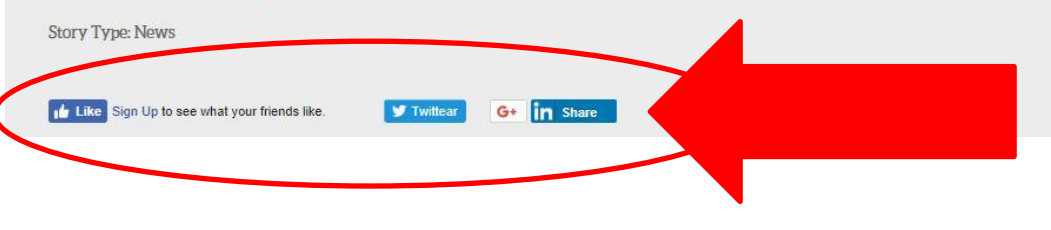

2. Por ejemplo:

Si hace clic en "Tweet", se abrirá una ventana nueva, mostrándole lo que compartirá en Twitter. Puede editar cualquier parte del texto en azul, para escribir su propio mensaje.

Cuando haya terminado, cliquee "Tweet" en el recuadro celeste que se encuentra debajo. Su tweet sobre la actualización de la FITH ya está siendo compartido en Twitter.

 Cada página de la FITH puede compartirse en redes sociales, incluyendo Facebook, Google+, Twitter, Flickr, YouTube, y feeds RSS.

> Si hace clic en los íconos de redes sociales en la página principal, le llevarán a los perfiles de la FITH en dichas redes.

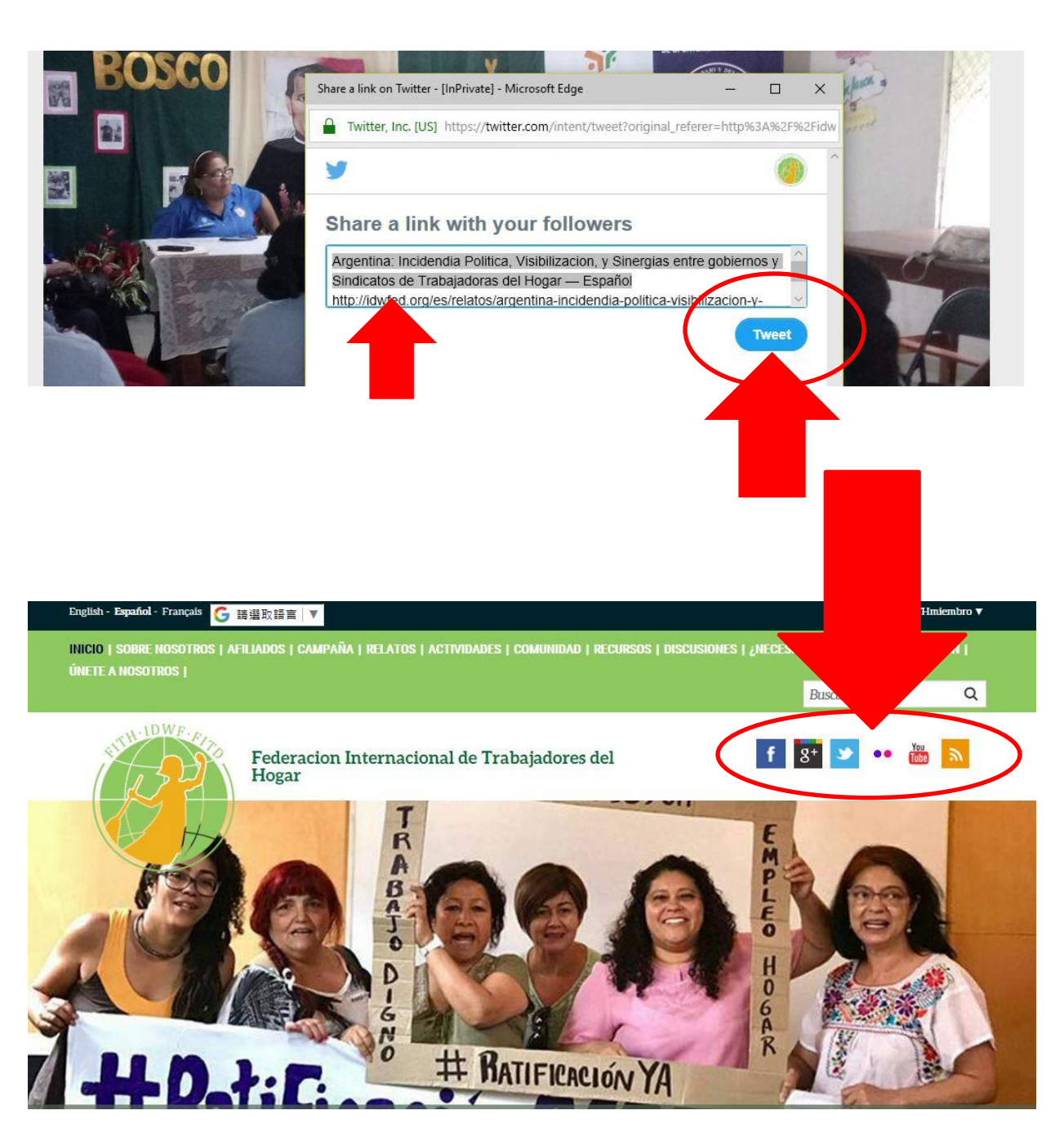

¡Gracias por sumarse a la Red de Comunicaciones de la FITH!